## För Kommissarier:

## Instruktion Skapa nytt provtillfälle

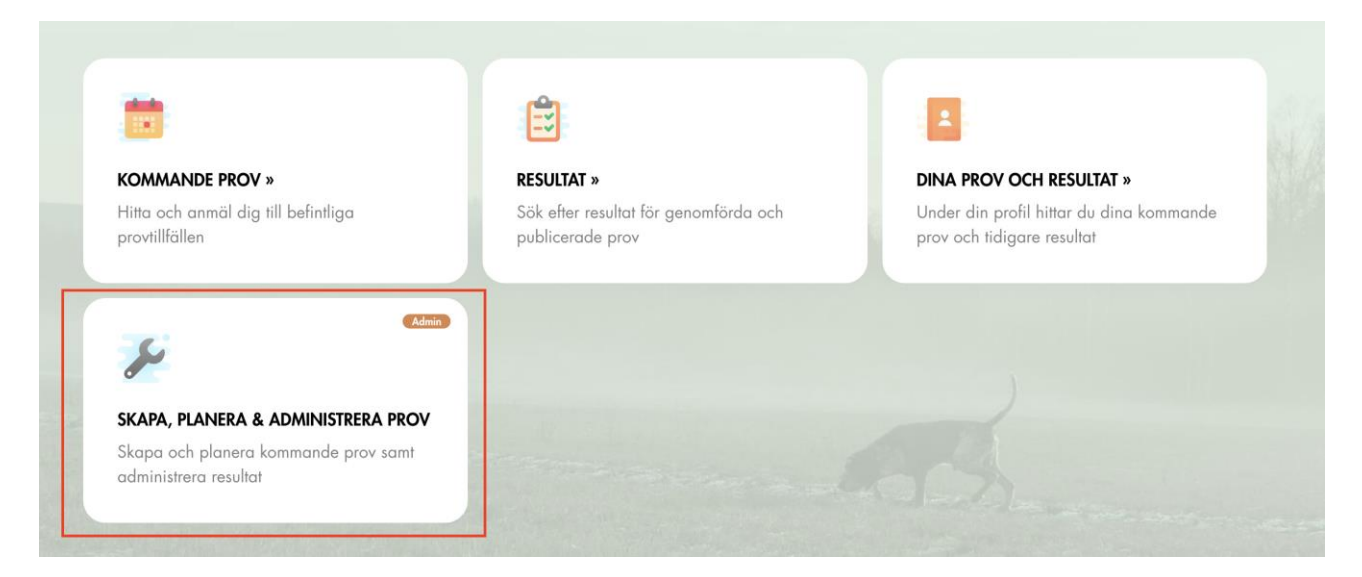

På startsidan, välj meny Skapa, Planera och Administrera prov

|                                  |              |                |            | Skapa provtillfälle |
|----------------------------------|--------------|----------------|------------|---------------------|
| Anmälda hundar per provtillfälle |              |                |            |                     |
| Prov/Tävling                     | Specialklubb |                | Lokalklubb |                     |
| Prov/Tävling 🔹                   | Specialklubb | -              | Lokalklubb | ~                   |
| Status                           |              | Betalning      |            |                     |
| Status                           | ~            | Betalning      |            | •                   |
| Domare                           | Hund         |                | Förare     |                     |
| Domare                           |              |                |            |                     |
| Provdatum från                   |              | Provdatum till |            |                     |
| 2022-07-29                       |              |                |            |                     |
| Prov ID                          |              |                |            |                     |
|                                  |              |                |            |                     |
| Sök                              |              |                |            |                     |
|                                  |              |                |            |                     |

Välj Skapa provtillfälle

Fyll i önskade värden för provtyp, klass och provform. Det är möjligt att välja mer än en klass. Dessa val går

| Specialklubb          |   | Lokalklubb                |                         |
|-----------------------|---|---------------------------|-------------------------|
| Svenska Beagleklubben | ~ | Västerbottens Beagleklubb | ~                       |
| Prov/Tävling          |   |                           |                         |
| Drevprov - Beagle     | Ŧ | Klass                     | $\overline{\mathbf{v}}$ |
|                       |   | Provform                  | <b>~</b>                |
|                       |   |                           |                         |
| Plats                 |   |                           |                         |
|                       |   |                           |                         |

inte att editera i efterhand, om du väljer fel eller ändrar dig så måste du lägga upp ett helt nytt provtillfälle.

Om du redan vet vilken eller vilka domare som kommer döma under provet så kan du ange det i det rödmarkerade valet nedan. Du kan välja en eller flera domare. Sök genom att börja skriva namnet på

| Plats                                      |                       |                |
|--------------------------------------------|-----------------------|----------------|
| Ort                                        | ~                     | Provorten      |
|                                            |                       |                |
| Provdatum från                             |                       | Provdatum till |
| 2022-08-18                                 |                       | 2022-08-31     |
| Sista anmälningsdag                        |                       |                |
| 2022-08-31 23:59                           |                       |                |
|                                            |                       |                |
|                                            |                       |                |
| Kommisarie/provledare/tullmäktig           | Kommisarie/provledare | ∍/fullmäktig   |
|                                            |                       |                |
| Tilldela en specifik domare                |                       |                |
| Finns det ett kollegie för provtillfället? |                       |                |
|                                            |                       |                |

domaren du söker. Detta val och samtliga kommande nedanför kan du editera i efterhand.

| Kommisarie/provledare/fullmäktig           | Kommisarie/provledare/fullmäktig |
|--------------------------------------------|----------------------------------|
| Tilldela en specifik domare                |                                  |
| Finns det ett kollegie för provtillfället? |                                  |

Om provtillfället har ett kollegie, markerar du nedan rödmarkerade val.

| Kommisarie/provledare/fullmäktig           | Kommisarie/provledare/fullmäktig                                             |   |
|--------------------------------------------|------------------------------------------------------------------------------|---|
| Tilldela en specifik domare                | SVEN GRANSTRÖM - Sydsvenska Beagleklubben 🗙 Anders Andersson - Västra/SSRK 🗴 | • |
| Finns det ett kollegie för provtillfället? |                                                                              |   |

Ange sedan vad provet kommer kosta för deltagaren. Administrationsavgiften betalas alltid online med kort av deltagaren. Avgiften till domaren kan tas ut samtidigt eller manuellt på annat sätt, ex kontant på plats,

| Kostnad administration |    | Betalningsmetod |   |
|------------------------|----|-----------------|---|
| 100                    | kr | Online          | ~ |
| Kostnad domare         |    | Betalningsmetod |   |
| 500                    | kr | Manuell         | ~ |

Swish eller dylikt beroende på vad som är avtalat med domaren.

Slutligen kan du välja att bifoga en eller flera filer med ytterligare information samt skriva en beskrivande

| Bifogade filer<br>Väli filer Ingen fil har valts                               |   |
|--------------------------------------------------------------------------------|---|
| Beskrivning                                                                    |   |
| Vi träffas vid den gamla tjärnen. Glöm inte att ta med kontanter till domaren. |   |
|                                                                                |   |
|                                                                                | 6 |
| Spara                                                                          |   |

text för provet som är den deltagaren ser när denne går in för att anmäla sig. Avsluta med att klicka på Spara.

Ditt prov är nu publicerat och hundägare hittar ditt prov under Kommande prov på startsidan. Du kan även se ditt prov under "Skapa, Planera och Administrera prov".

Många inställningar för ett prov går att editera. Sök upp ditt prov under "Skapa, Planera och Administrera

| IN AL | 05- | <b>~~</b> , | ZUZZ |  |
|-------|-----|-------------|------|--|
|       |     |             |      |  |
|       |     |             |      |  |

MAY 05 . 22 2022

| #158 DREVPROV - BEAGLE, HÖGSBY                              |                  |                    |                    | Öppen klass / Nationell <b>/ 9 Anmäldc</b>        | 🖋 Provtillfälle      |
|-------------------------------------------------------------|------------------|--------------------|--------------------|---------------------------------------------------|----------------------|
| <b>#325 UTVÄNGS ALLEZ TYRA</b><br>BEAGLE<br>✔ Snabbredigera | Heldag<br>May:10 | folke<br>Johansson | folke<br>Johansson | Svenska Beagleklubben<br>Sydsvenska Beagleklubben | Publicerad<br>Betald |

prov". Klicka antingen på provnumret eller länken "Provtillfälle" längst ut till höger.

Välj Admin och sedan Inställningar. Nu öppnas ett fönster liknande det för att skapa ett nytt prov. Hr kan du editera ditt prov och spara det igen. Kom ihåg att meddela redan anmälda hundägare om eventuella

| <b>#158 -</b><br>Öppen klass | <b>DREVPROV - BEAGLE – HÖGSBY</b><br>s, Nationell | Ste           | art: 2022-05-05<br>lut: 2022-11-22 |
|------------------------------|---------------------------------------------------|---------------|------------------------------------|
| Information                  | Anmälda Admin                                     | Admin 🗸       | Anmäl dig här                      |
|                              |                                                   | Inställningar |                                    |
| Specialklubb                 | Lokalklubb Plats .                                | Hunddata      |                                    |

förändringar som är av vikt för dem, det görs inte automatiskt.

# Instruktion Skapa nytt provtillfälle

Du kan närsomhelst gå in och planera starter i ditt provtillfälle. Detta måste göras för att domaren skall få upp sitt prov i appen och få möjlighet att döma hunden.

Börja med att gå till "Skapa, planera och administrera prov" och sök upp önskat provtillfälle. Notera statusen

### 05 MAJ - 22 NOV, 2022

| #158 DREVPROV - BEAGLE, HÖGSBY                          |   |                    |   | Öppen klass / Nationell <b>/ 3 An</b>             | mälda 🖋 Provtillfälle             |
|---------------------------------------------------------|---|--------------------|---|---------------------------------------------------|-----------------------------------|
| <b>#432 VISTENAS AYA</b><br>BEAGLE<br>P Snabbredigera   |   | sven<br>granström  | - | Svenska Beagleklubben<br>Sydsvenska Beagleklubben | Under behandling<br>Delvis betald |
| #443 ABSINTH<br>EURASIER<br># Snabbredigera             |   | Martin<br>Varghult |   | Svenska Beagleklubben<br>Sydsvenska Beagleklubben | Under behandling<br>Delvis betald |
| <b>#446 VISTENAS FREJA</b><br>BEAGLE<br>✔ Snabbredigera | · | folke<br>Johansson | × | Svenska Beagleklubben<br>Sydsvenska Beagleklubben | Under behandling<br>Delvis betald |

"Under behandling" i grått längst ut till höger.

#### 05 MAJ - 22 NOV, 2022

#158 DREVPROV - BEAGLE, HÖGSBY Öppen klass / Nationell / 3 Anmälda 🖋 Provtillfälle #432 VISTENAS AYA Under behandling Delvis betald SVEN Svenska Beagleklubben BEAGLE GRANSTRÖM Sydsvenska Beagleklubben 🖋 Snabbredigera #443 ABSINTH Martin Svenska Beagleklubben EURASIER Varghult Sydsvenska Beagleklubben Delvis hetald 🖋 Snabbredigera #446 VISTENAS FREJA FOLKE Svenska Beagleklubben BEAGLE JOHANSSON Sydsvenska Beagleklubben Delvis betald Snabbredigera

Välj "Snabbredigera"

| Domare                   |   |                  |   |
|--------------------------|---|------------------|---|
| Välj                     | • |                  |   |
| Planerat datum           |   | Heldag/Tidpunkt  |   |
| 2022-08-20               |   | Heldag -         |   |
| Hund                     |   | Förare           |   |
| VISTENAS AYA             |   | HERBERT SUNDELL  |   |
| Medlem i                 |   | Med medlemsummer |   |
| Norrbotten               |   | 123654           |   |
| Klass                    |   |                  |   |
| Öppen klass / Nationell  |   |                  |   |
| Kommentar                |   |                  |   |
|                          |   |                  |   |
|                          |   |                  |   |
| Status                   |   |                  |   |
| Under behandling         |   |                  | - |
| Betalning administration |   | Domare           |   |
| Betald (order id 349)    |   | Obetald          | * |
|                          |   |                  |   |

Du får nu upp en pop-up ruta med inställningar för just denna start.

Du väljer nu vilken domare som skall döma, vilket datum starten skall gå och om starten gäller heldag eller

| Domare                                 |                  |              |
|----------------------------------------|------------------|--------------|
| SVEN GRANSTRÖM - Sydsvenska Beagle 🗙 🔻 |                  |              |
| Planerat datum                         | Heldag/Tidpunkt  | Planerad tid |
| 2022-08-21                             | Tidpunkt 👻       | 07:00        |
| Hund                                   | Förare           |              |
| VISTENAS AYA                           | HERBERT SUNDELL  |              |
| Medlem i                               | Med medlemsummer |              |
| Norrbotten                             | 123654           |              |
| Klass                                  |                  |              |
| Öppen klass / Nationell                |                  |              |
| Kommentar                              |                  |              |
| Vi utgår från klubbstugan.             |                  |              |
|                                        |                  |              |
| Status                                 |                  |              |
| Under behandling                       |                  | <b>~</b>     |
| Betalning administration               | Domare           |              |
| Betald (order id 349)                  | Obetald          | ~            |
|                                        |                  |              |

en viss tidpunkt. Status sätts automatiskt till "Planerat" när du sparar.

När du sparat kan du se att status uppdateras samt att domare är satt. Nu skickas automatiskt ett mail till

| #432 VISTENAS AYA | 07.00   | SVEN      | SVENI      | Svenska Begaleklubben    | Dianorad      |
|-------------------|---------|-----------|------------|--------------------------|---------------|
| BEAGLE            | Aug. 21 | GRANSTRÖM | GRANISTRÖM | Sveliska Beagleklubben   | Dehvis heteld |
| 🖋 Snabbredigera   | Aug.21  | ORANONOM  | ORANOIROM  | oyusvensku beugleklobben | Delvis beidid |

domaren och föraren med information kring att provet är planerat.